## Поиск ИФ по БД SCOPUS

Открыв по ссылке <u>http://www.scimagojr.com/</u>, выберите в списке разделов слева <u>Journal</u> <u>Search</u>. По известным вам критериям (название или ISSN) найти в индексируемых в **SCOPUS** журналах нужный вам. Нажав на Название, вы оказываетесь на странице с инфрмацией о журнале.

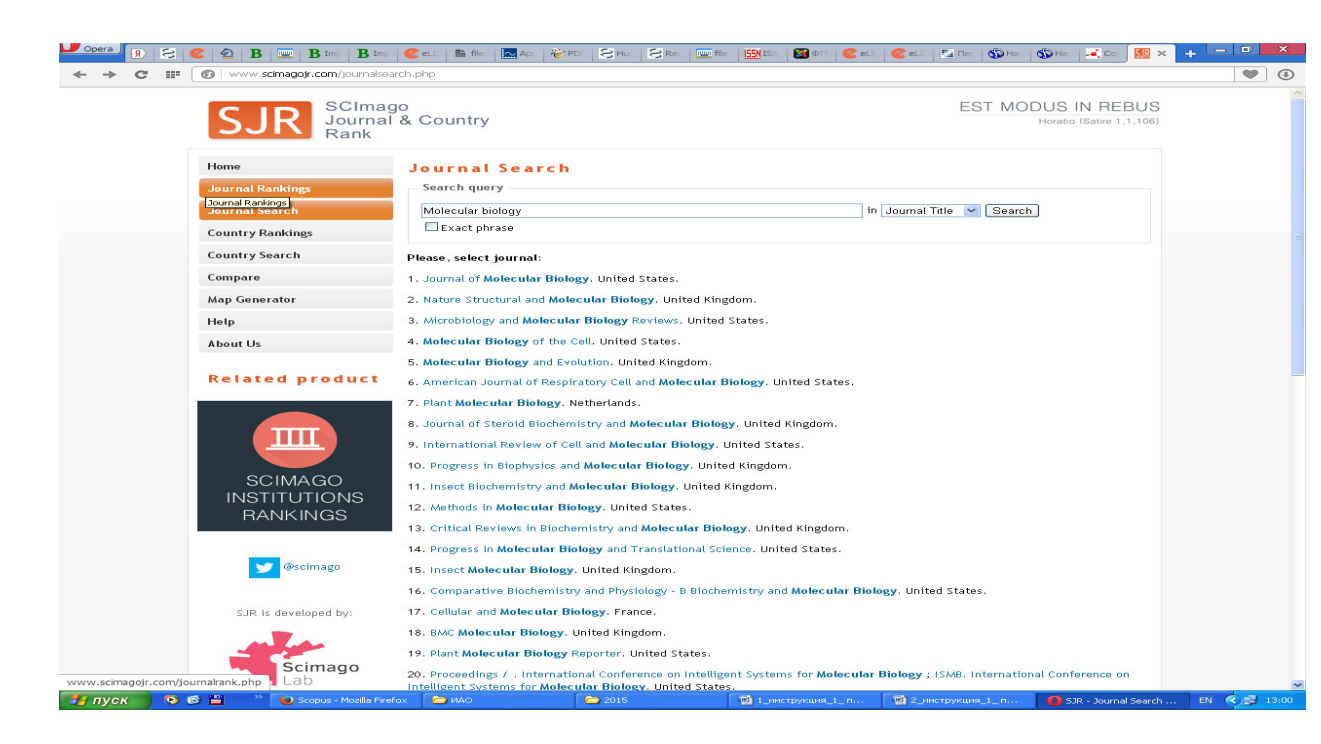

Можно войти по ссылке на русскоязычный сайт издательства Эльзевир <u>http://health.elsevier.ru/electronic/product\_scopus/</u>

или, что проще:

Обратиться к файлу БД Scopus 2012-2014, где выбраны наиболее близкие нам по тематике журналы с ИФ за 2012, 2013, 2014 годы. Открыв Excel —файл, нужно нажать на БИНОКЛЬ в правом вернем углу «найти и заменить», затем снова на «найти», вставить в появившееся окно название журнала (полное или аббревиатуру) или ISSN **без дефиса** и осуществить поиск журнала и его ИФ.